## 放送大学 システムWAKABAのご案内

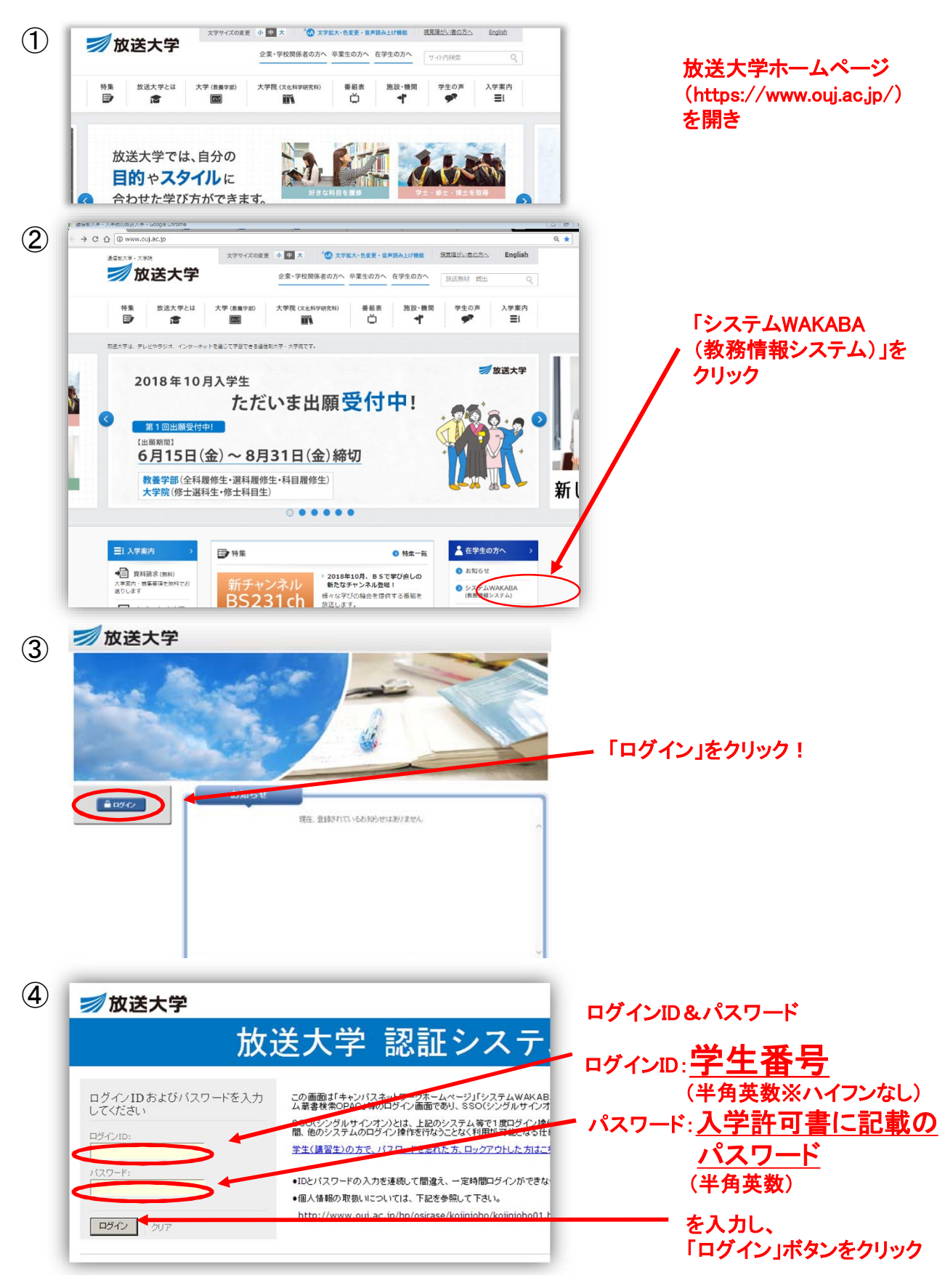

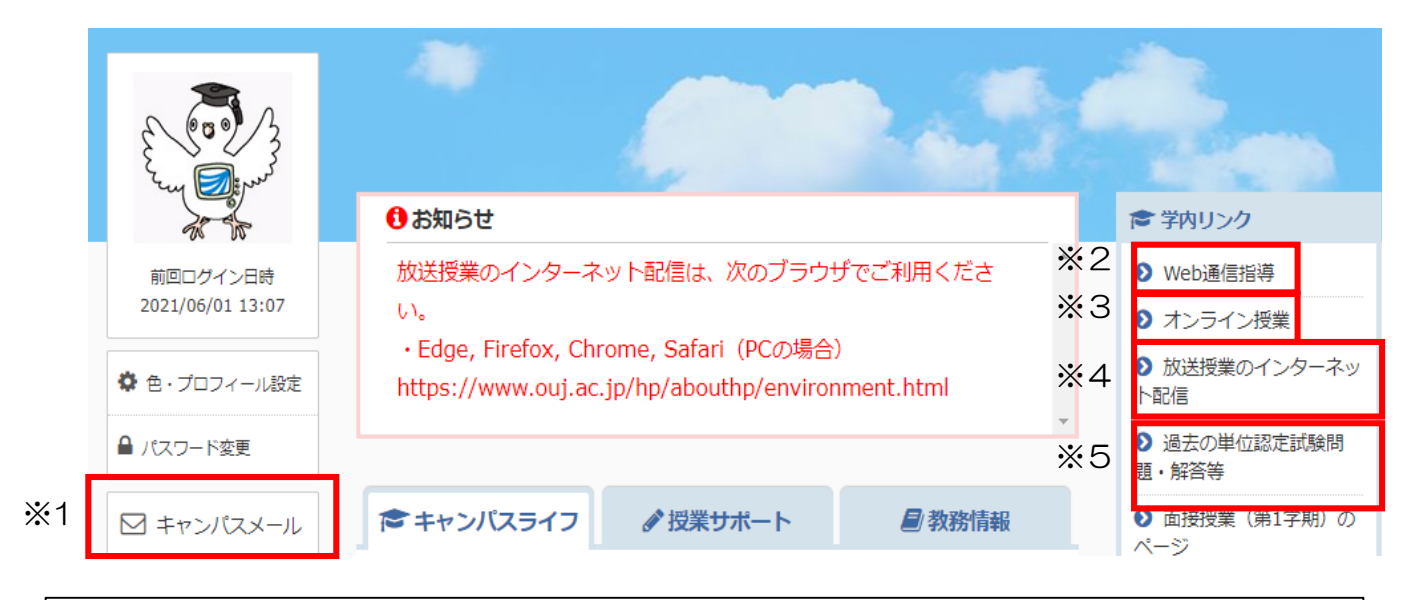

- ※1 キャンパスメール 放送大学からのメールが届きます。システムWAKABAにログインすることで、メール ボックスを確認できます。
- ※2 Web通信指導 全ての択一式の通信指導問題、一部の記述式の通信指導問題は、 インターネット上で通信指導問題の提出・開設の閲覧ができる「Web通信指導」が利用 できます。「Web通信指導」で通信指導問題の提出(送信)を行った場合には、郵送に よる提出は不要です。
- ※3 オンライン授業 オンライン授業科目の履修は、こちらです。
- ※4 放送授業のインターネット配信 テレビ科目・ラジオ科目は、インターネット配信しています。詳細は、「放送授業のイン ターネット配信をパソコンでWebサイトから視聴する」をご覧ください。
- ※5 過去の単位認定試験問題・解答等 過去2学期分の過去問をPDFファイルで掲載しています。

|    | きキャンパスライフ                                           |  | ● 教務情報 | ● 面接授業(第1学期)の<br>ページ   |
|----|-----------------------------------------------------|--|--------|------------------------|
|    | ● 学生カルテ<br>> 学生カルテ                                  |  |        | ● 面接授業(第2学期)の<br>ページ   |
|    | <ul> <li>▶ 変更・異動手続</li> <li>&gt; 変更・異動手続</li> </ul> |  |        | ● 新規開設科目印刷教材<br>(試し読み) |
| *6 |                                                     |  |        | ▶ 放送大学自己学習サイト          |
|    | ▶ 履修成結照会 > 履修成績照会                                   |  |        | ● 看護師国家試験学習支援<br>ツール   |
|    |                                                     |  |        | ▶ 放送大学附属図書館            |
|    | ✓ 甲位認定試験時間割<br>> 単位認定試驗時間割留会(学生田)                   |  |        | ▶ 学習センター一覧             |
|    |                                                     |  |        | ▶ 放送大学トップページ           |

※6 単位認定試験時間割 ①教務情報⇒②単位認定試験時間割照会(学生用)をクリック 履修科目の単位認定試験時間割が確認できます。 【放送授業のインターネット配信を パソコンでWebサイトから視聴する】

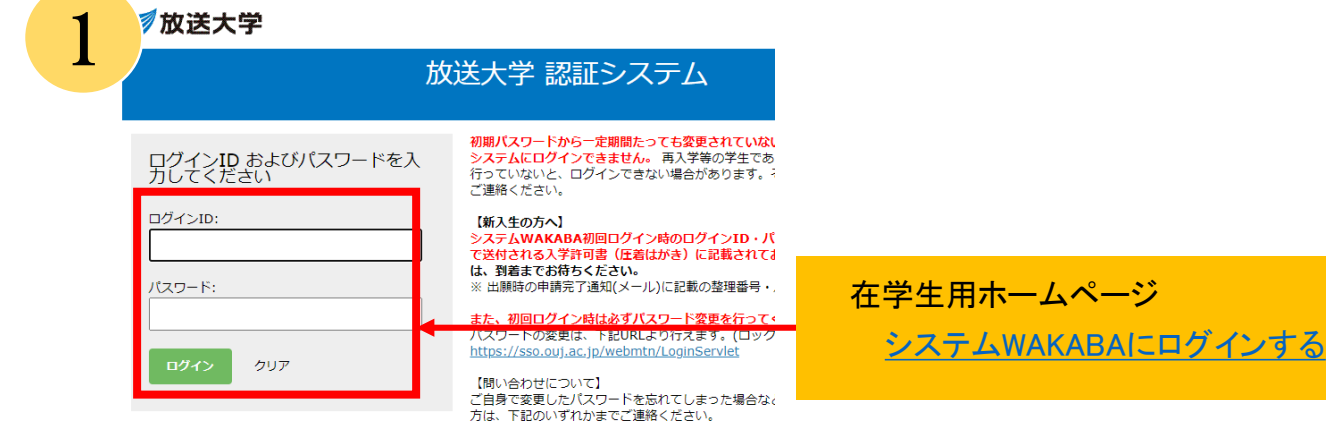

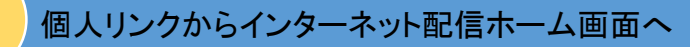

 $\mathbf{2}$ 

3

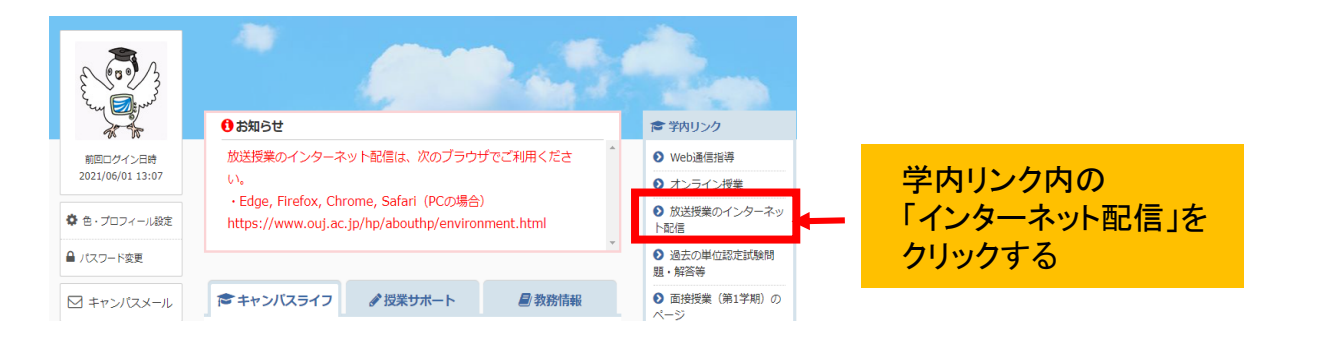

## 別ウィンドウで「インターネット配信ホーム」画面が起動する

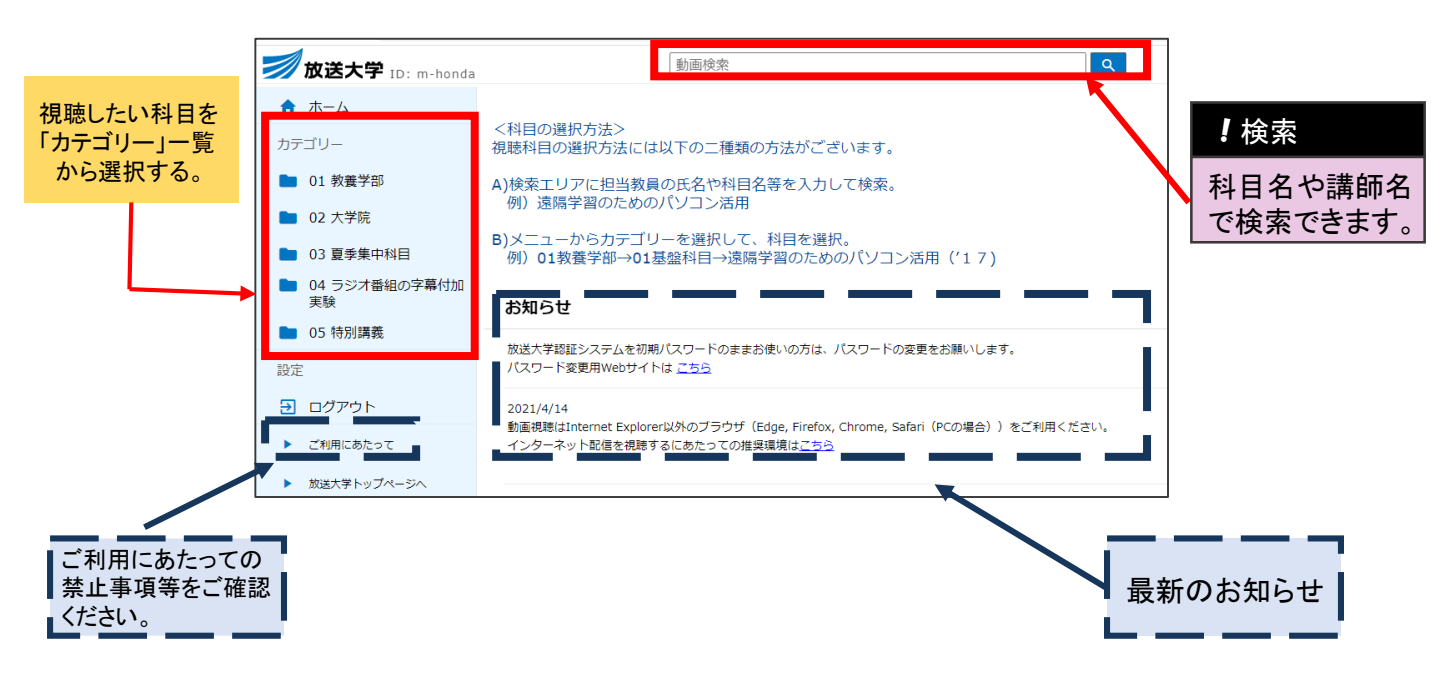

## 例)教養学部基盤科目の『自然科学はじめの一歩(15)』を探す場合

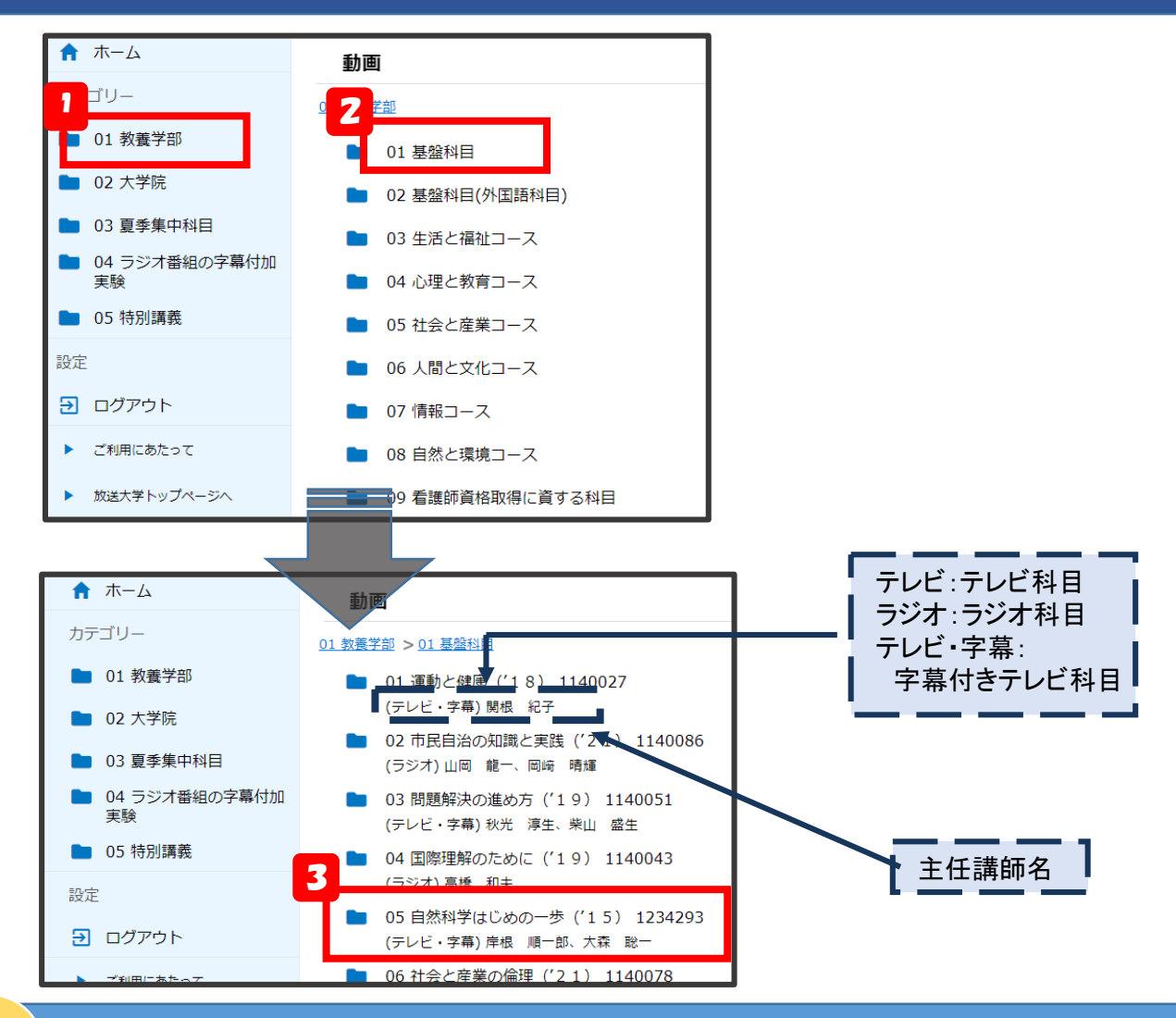

5

4

科目一覧が表示されるので、第1回から第15回のうち、任意の回を選択する。

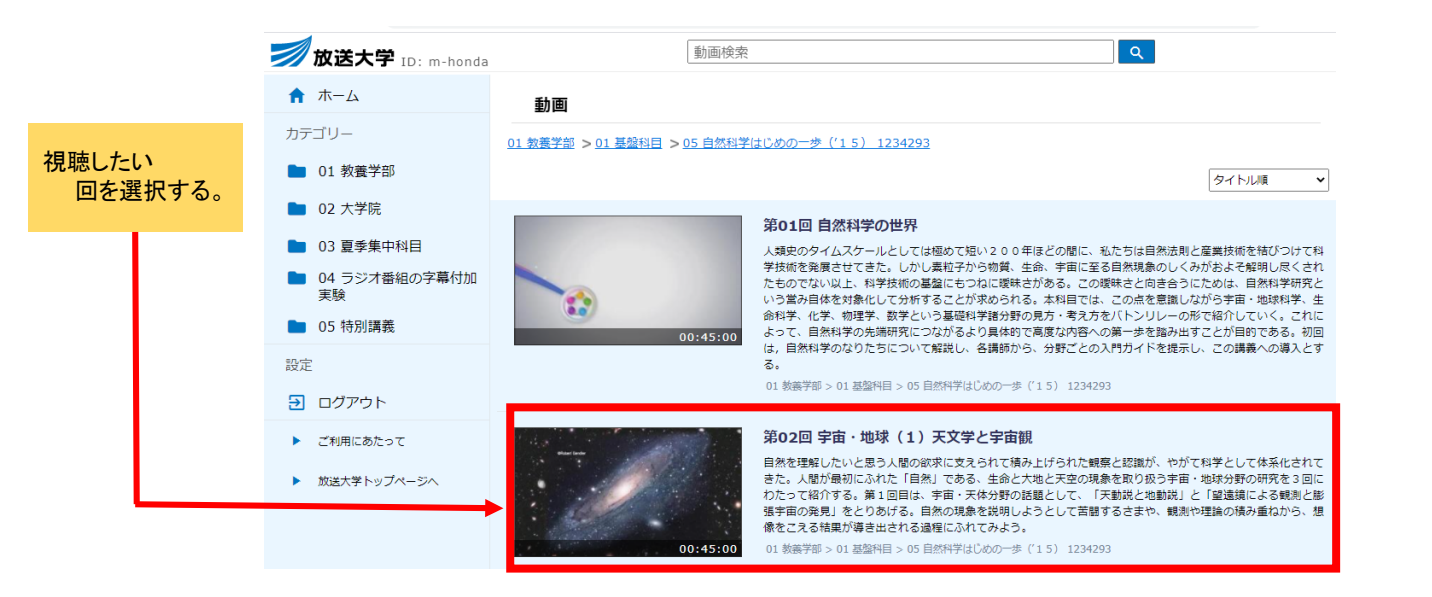

<br/>
<br/>
<br/>
<br/>
<br/>
<br/>
<br/>
<br/>
<br/>
<br/>
<br/>
<br/>
<br/>
<br/>
<br/>
<br/>
<br/>
<br/>
<br/>
<br/>
<br/>
<br/>
<br/>
<br/>
<br/>
<br/>
<br/>
<br/>
<br/>
<br/>
<br/>
<br/>
<br/>
<br/>
<br/>
<br/>
<br/>
<br/>
<br/>
<br/>
<br/>
<br/>
<br/>
<br/>
<br/>
<br/>
<br/>
<br/>
<br/>
<br/>
<br/>
<br/>
<br/>
<br/>
<br/>
<br/>
<br/>
<br/>
<br/>
<br/>
<br/>
<br/>
<br/>
<br/>
<br/>
<br/>
<br/>
<br/>
<br/>
<br/>
<br/>
<br/>
<br/>
<br/>
<br/>
<br/>
<br/>
<br/>
<br/>
<br/>
<br/>
<br/>
<br/>
<br/>
<br/>
<br/>
<br/>
<br/>
<br/>
<br/>
<br/>
<br/>
<br/>
<br/>
<br/>
<br/>
<br/>
<br/>
<br/>
<br/>
<br/>
<br/>
<br/>
<br/>
<br/>
<br/>
<br/>
<br/>
<br/>
<br/>
<br/>
<br/>
<br/>
<br/>
<br/>
<br/>
<br/>
<br/>
<br/>
<br/>
<br/>
<br/>
<br/>
<br/>
<br/>
<br/>
<br/>
<br/>
<br/>
<br/>
<br/>
<br/>
<br/>
<br/>
<br/>
<br/>
<br/>
<br/>
<br/>
<br/>
<br/>
<br/>
<br/>
<br/>
<br/>
<br/>
<br/>
<br/>
<br/>
<br/>
<br/>
<br/>
<br/>
<br/>
<br/>
<br/>
<br/>
<br/>
<br/>
<br/>
<br/>
<br/>
<br/>
<br/>
<br/>
<br/>
<br/>
<br/>
<br/>
<br/>
<br/>
<br/>
<br/>
<br/>
<br/>
<br/>
<br/>
<br/>
<br/>
<br/>
<br/>
<br/>
<br/>
<br/>
<br/>
<br/>
<br/>
<br/>
<br/>
<br/>
<br/>
<br/>
<br/>
<br/>
<br/>
<br/>
<br/>
<br/>
<br/>
<br/>
<br/>
<br/>
<br/>
<br/>
<br/>
<br/>
<br/>
<br/>
<br/>
<br/>
<br/>
<br/>
<br/>
<br/>
<br/>
<br/>
<br/>
<br/>
<br/>
<br/>
<br/>
<br/>
<br/>
<br/>
<br/>
<br/>
<br/>
<br/>
<br/>
<br/>
<br/>
<br/>
<br/>
<br/>
<br/>
<br/>
<br/>
<br/>
<br/>
<br/>
<br/>
<br/>
<br/>
<br/>
<br/>
<br/>
<br/>
<br/>
<br/>
<br/>
<br/>
<br/>
<br/>
<br/>
<br/>
<br/>
<br/>
<br/>
<br/>
<br/>
<br/>
<br/>
<br/>
<br/>
<br/>
<br/>
<br/>
<br/>
<br/>
<br/>
<br/>
<br/>
<br/>
<br/>
<br/>
<br/>
<br/>
<br/>
<br/>
<br/>
<br/>
<br/>
<br/>
<br/>
<br/>
<br/>
<br/>
<br/>
<br/>
<br/>
<br/>
<br/>
<br/>
<br/>
<br/>
<br/>
<br/>
<br/>
<br/>
<br/>
<br/>
<br/>
<br/>
<br/>
<br/>
<br/>
<br/>
<br/>
<br/>
<br/>
<br/>
<br/>
<br/>
<br/>
<br/>
<br/>
<br/>
<br/>
<br/>
<br/>
<br/>
<br/>
<br/>
<br/>
<br/>
<br/>
<br/>
<br/>
<br/>
<br/>
<br/>
<br/>
<br/>
<br/>
<br/>
<br/>
<br/>
<br/>
<br/>
<br/>
<br/>

画面をクリックする と、授業画像が 再生されます。

6

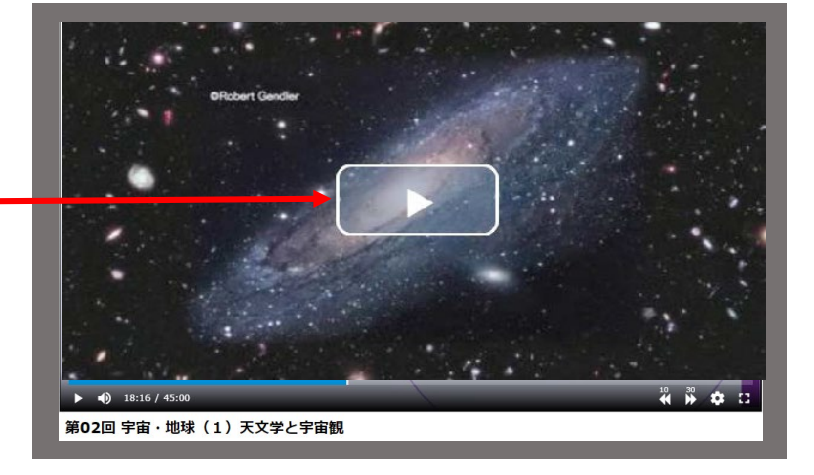

18:16 / 45:00

ラジオ科目の為

時は画面が まま音声のみ されます。

| アイコン          | 機能                       | アイコンと機能                                                           |
|---------------|--------------------------|-------------------------------------------------------------------|
|               | ー時停止、再度押すと再<br>生         | 設定     ※字幕付きテレビ       速度     通常       単 360p                      |
| <sup>10</sup> | 10秒前に戻る                  | <sup>34</sup>                                                     |
| 30            | 30秒後に進む                  | 「字幕」のスライド<br>をクリックすると<br>字草がオンになり                                 |
| *             | ミュート(無音)、<br>再度押すとミュート解除 | (大森) / / / / / / / / / / / / / / / / / / /                        |
| *2 •          | 音量調節                     | <ul> <li> <ul> <li></li></ul></li></ul>                           |
|               | 全画面表示                    | 通常       の設定ができます。         1.5 ()       ※1.5倍速は無音の部分<br>を削除しています。 |
|               | シークバー<br>視聴したい場所へ移動      | 10 30<br>マネアイコンは、機能<br>しません。                                      |

ラジオ科目の再生プレーヤー画面に映像はありません。